## BOOKING FOR LEISURE (personal rental non business) WITH CDP# VIA HERTZ.COM

1. Go to <u>www.hertz.com;</u>

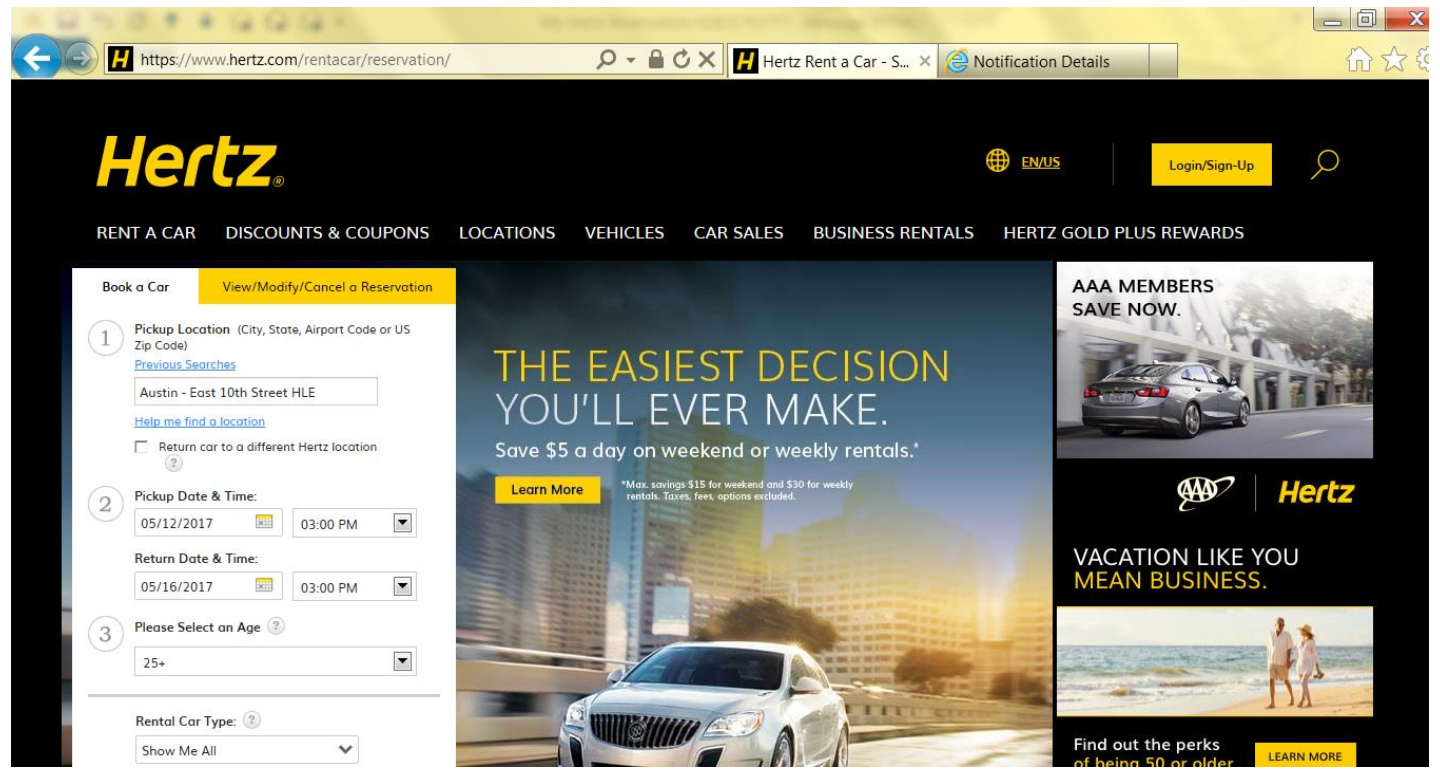

You will be sent to the reservation info screen. Enter all details about the reservation (i.e. pickup/drop location, date, time, and age of driver) You may search by zip code to locate nearest location; ENTER in the CDP# (corporate discount program number), select Leisure then Click submit;

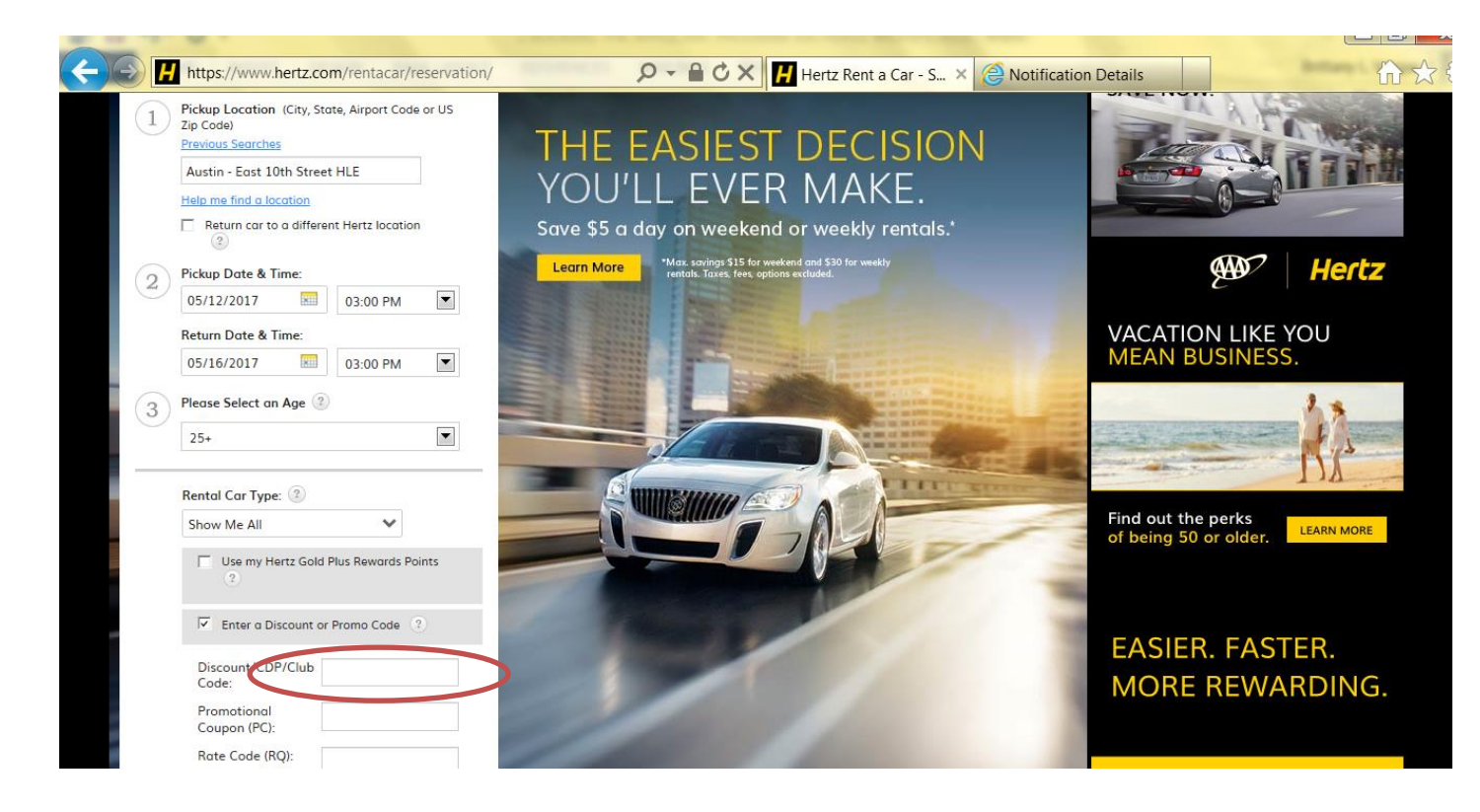

3. Accept Debit Card Terms Click OK

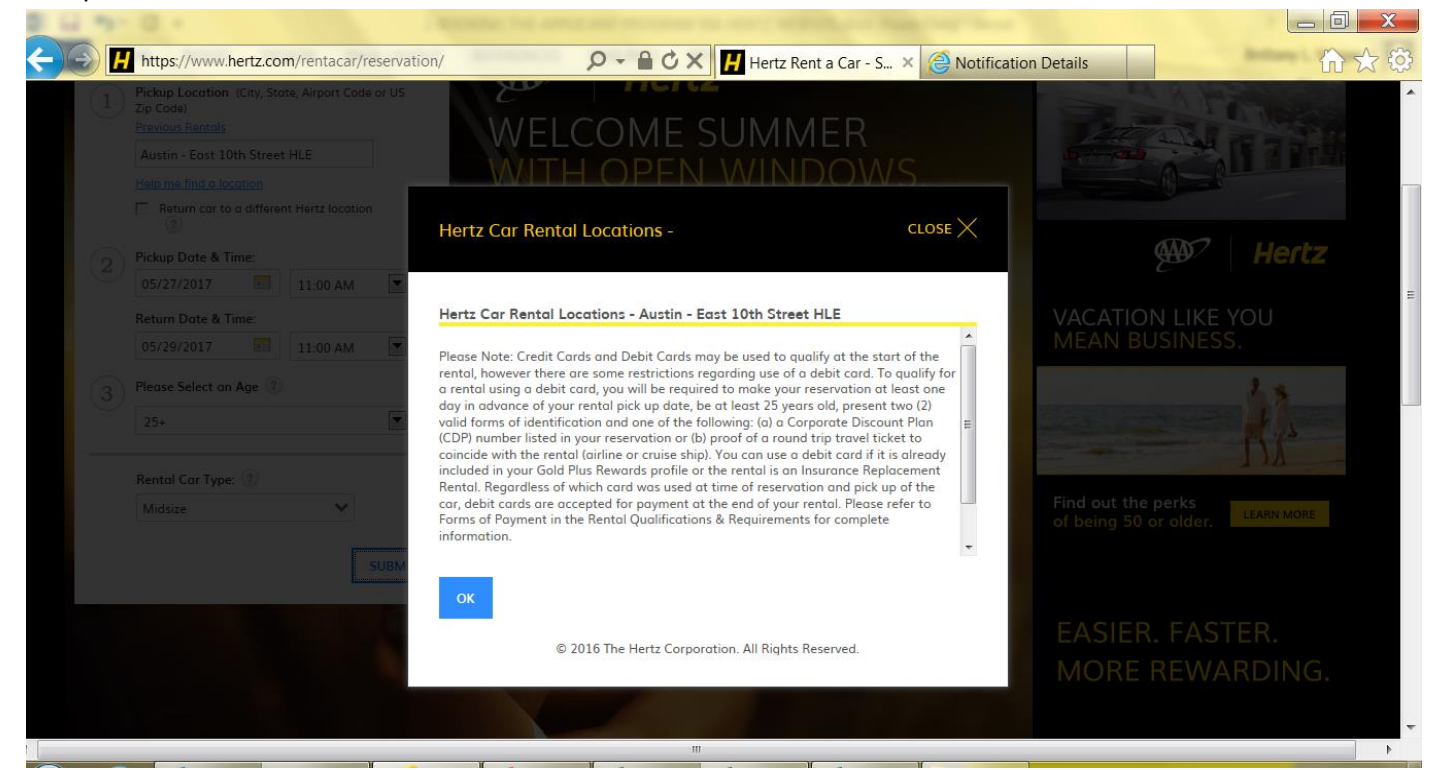

4. Next, choose the car type you want and click Select;

| Hertz                             | @                                                                                                    |                                                                                                    |                                                                                                    |         |
|-----------------------------------|----------------------------------------------------------------------------------------------------|----------------------------------------------------------------------------------------------------|----------------------------------------------------------------------------------------------------|---------|
| RENT A CAR DISC<br>Edit Itinerary | 2. Choose a Car 3. Choose                                                                                                    | ICLES CAR SALES BUSINESS RENTALS HER                                                                                    | RTZ GOLD PLUS REWARDS<br>Your Itinerary                                                                                                    | Edit    |
|                                   |                                                                                                    | Sort Vehicle By: Price   Size Results 1 - 10 Display all (11)                                                           | Pickup and Return Location<br>Austin - East 10th Street HLE                                                                                                    | Details |
|                                   | <ul> <li>(C) Toyota Corolla or similar (2)</li> <li>5 Passengers</li> <li>1 Large Suitcase, 2 Small Suitcases</li> <li>Automatic Transmission</li> <li>Air Conditioning</li> <li>33 miles/gallon or better</li> <li>(+) Vehicle &amp; Rate Details</li> </ul> | <b>32.00</b> USD Per Day<br>(64.00 Approx. Tot.)<br>UNLIMITED Free Miles Included<br>0.00 USD Each Extra Mile<br>Select | Pickup Time<br>Sat, May 27, 2017 at 11:00 AM<br>Return Time<br>Man, May 29, 2017 at 11:00 AM<br>Discounts<br>CDP: WACO ISD<br>Official Travel<br>Arrival/Flight Information<br>No Arrival Information |         |
| Standard 2 or 4 door (            | Group D) SCAR                                                                                                    |                                                                                                    | Your Age<br>25+                                                                                                    |         |
|                                   | <ul> <li>(D) VW Jetta or similar (2)</li> <li>5 Passengers</li> <li>2 Large Suitcases, 1 Small Suitcase</li> </ul>                                                                                                    | <b>32.00</b> USD Per Day<br>(64.00 Approx. Tot.)<br>UNLIMITED Free Miles Included<br>0.00 USD Each Extra Mile           | What You Pay At Cou<br>64.00 USD                                                                                                    | nter    |

5. If you would like to add optional services, you may choose them on this screen. If LDW is included in your rate program there is no price listed. If pickup service is needed, please select here.

| Hertz              | tz.com/rentacar/reservation/#extras                                                                                                    | 🖒 🗙 📊 Hertz Rent a Car - S 🗴 🎯 Notificat | ion Details                                                            |  |
|--------------------|----------------------------------------------------------------------------------------------------|------------------------------------------|------------------------------------------------------------------------|--|
| RENT A CAR DIS     | SCOUNTS & COUPONS LOCATIONS VEHICLES                                                                                                    | CAR SALES BUSINESS RENTALS HEF           | RTZ GOLD PLUS REWARDS                                                  |  |
| East Rinerary      | 2. <u>Choose a Car</u> 3. Choose Extras                                                                                                    | 4. Keview & Book                         | Your Itinerary Edit                                                    |  |
|                    |                                                                                                    | Submit                                   | Pickup and Return Location Details<br>Austin - East 10th Street HLE    |  |
|                    |                                                                                                    |                                          | Pickup Time<br>Sat May 27, 2017 at 11:00 AM                            |  |
| Protection Options |                                                                                                    |                                          | Return Time                                                            |  |
| Add                | Item Description                                                                                                    | Price                                    | Mon, May 29, 2017 at 11:00 AM                                          |  |
|                    | Protect the Car - Loss Damage Waiver<br>Get peace of mind. Covers all vehicle damage to<br>the Hertz rental car.<br>Watch this video on Hertz Car Rental Protection | No Price Available                       | Discounts<br>CDP: WACO ISD<br>Official Travel<br>Contract Rate Applied |  |
|                    | More Details                                                                                                    |                                          | Arrival/Flight Information                                             |  |
| Service Options    |                                                                                                    |                                          | Your Age                                                               |  |
| Add                | Item Description                                                                                                    | Price                                    | 25+                                                                    |  |
|                    | Pick Up or Delivery Service<br>Pick Up Service is FREE. Call Location for Delivery<br>Details and Pricing .<br>More Details                                         | Free                                     | What You Pay At Counter<br>64.00 USD                                   |  |

- 6. Click Submit;
- 7. Enter the renter's information; If you are renting at an airport and have the flight info, enter here so airport location is aware to wait for delays if needed. Click SUBMIT

| https://www.hertz.com                                                                                                    |                                                                                               | A C X Muste Bent o Cor. S. X Alve | ification Dataile                                                                                                    |         |
|----------------------------------------------------------------------------------------------------|-----------------------------------------------------------------------------------------------|-----------------------------------|----------------------------------------------------------------------------------------------------|---------|
| RENT A CAR DISCOUN                                                                                                    | TS & COUPONS LOCATIONS VEHICLE                                                                | ES CAR SALES BUSINESS RENTALS     | HERTZ GOLD PLUS REWARDS                                                                                                    |         |
| 1. Edit Itinerary                                                                                                    | 2. <u>Choose a Car</u> 3. <u>Choose Ext</u>                                                   | tras 4. Review & Book             | Your Itinerary                                                                                                    | Edit    |
| Important Information<br>Shelby GT-H Rental Qualifications<br>US Dream Car Rental Requirements<br>Credit/Debit Cards<br>Young Drivers                          | Full Size 4 Dr. (Group F) FCAR<br>(F) Chrysler 200<br>or similar, 67.00 USD<br>View Details   | Upgro                             | Pickup and Return Location<br>Austin - East 10th Street HLE<br>Pickup Time<br>Sat, May 27, 2017 at 11:00 AM<br>Return Time<br>May Day 2017 at 11:00 AM | Details |
| Need Additional Protection?                                                                                                    | Your Personal Information<br>First Name:                                                      | Last Name:                        | Discounts<br>CDP: WACO ISD<br>Official Travel                                                                                                    |         |
| Rental Qualifications and Requirements                                                                                                    | Brittany<br>E-mail Address:                                                                   | Vargas                            | Arrival/Flight Information<br>No Arrival Information                                                                                                   |         |
| <ul> <li>&gt; Additional Equipment &amp; Services</li> <li>&gt; Charges</li> <li>&gt; Collections</li> </ul>                                                   | bvargas@hertz.com<br>Verify E-mail Address:                                                   | Your Age<br>25+                   |                                                                                                    |         |
| <ul> <li>Fuel Policy</li> <li>Insurance &amp; Waivers</li> <li>Location Information</li> <li>Payment Options</li> <li>Restrictions and Requirements</li> </ul> | bvargas@hertz.com<br>(if you'd like to receive an email confirmation)<br>Authorization Number |                                   | What You Pay At Count<br>64.00 USD                                                                                                    | er      |
| Privacy Policy                                                                                                    |                                                                                               |                                   |                                                                                                    |         |

8. You will receive your confirmation number immediately.

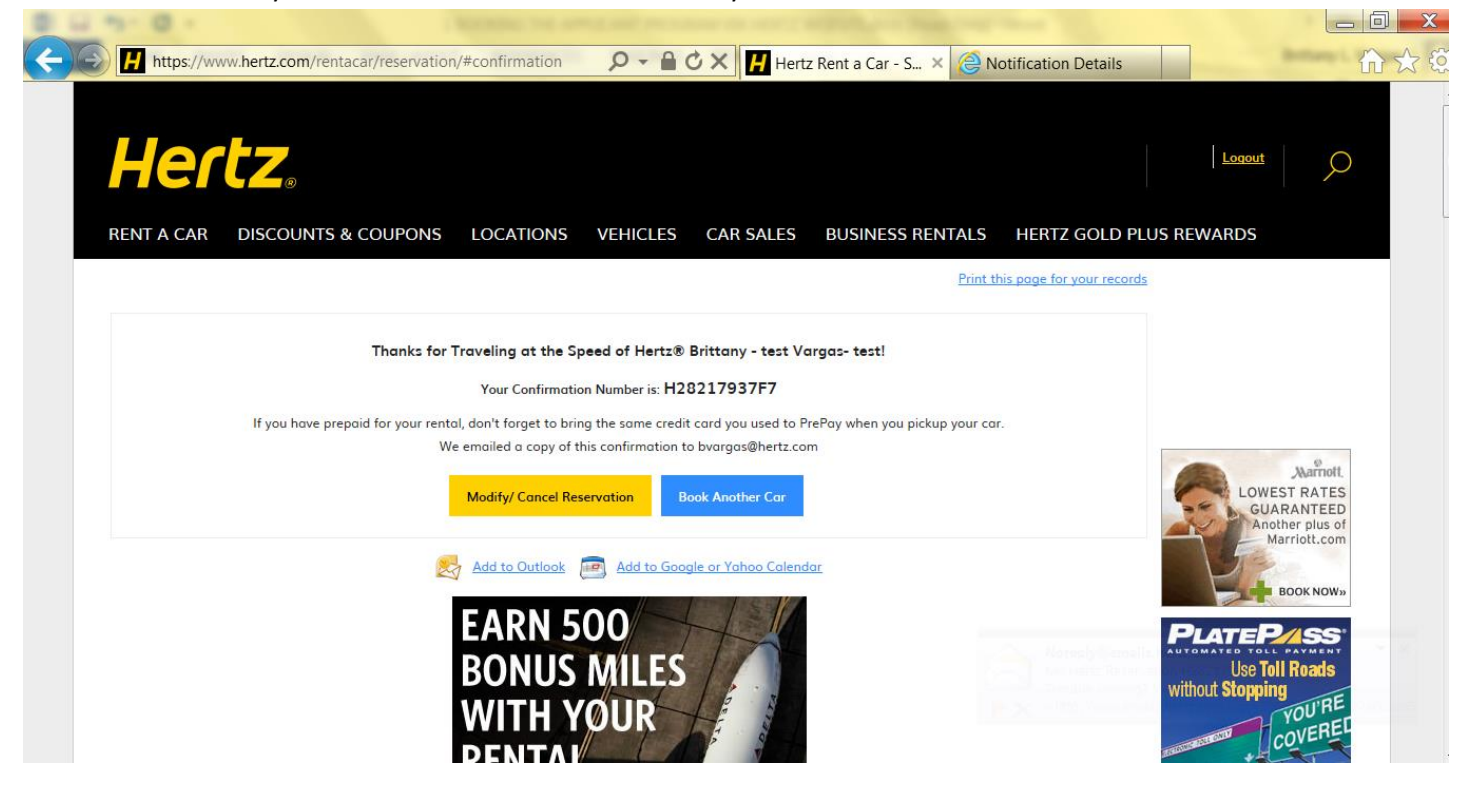

9. You will receive confirmation email as well with full itinerary and pricing ; you may refer to the link in your email at anytime to modify/cancel reservation with no additional fee.

| Noreply@emails.hertz.co<br>My Hertz Reservation H2821 | m<br>L7937F7                                                                        |                                                                                                    |  |
|-------------------------------------------------------|-------------------------------------------------------------------------------------|----------------------------------------------------------------------------------------------------|--|
| Retention Policy Default Hertz policy (1 year, 6 mc   | onths)                                                                              | Expires 10/23/2018                                                                                                    |  |
| Click here to download pictures. To help              | protect your privacy, Outlook preve                                                 | nted automatic download of some pictures in this message.                                                                                                    |  |
|                                                       | Thanks for Traveli<br>Your C<br>If you have prepaid for your rental,<br>RESERVE ANG | ng at the Speed of Hertz® Brittany - test Vargas- test<br>confirmation Number is: H28217937F7<br>don't forget to bring the same credit card you used to PrePay when you<br>pickup your car.<br>DTHER MODIFY/ CANCEL RESERVATION |  |
|                                                       | YOUR ITINERARY                                                                      |                                                                                                    |  |
|                                                       | Pickup and Return Location<br>Austin - East 10th Street HLE                         | <b>Pickup Time</b><br>Sat, May 27, 2017 at 11:00 AM                                                                                                    |  |
|                                                       | Address<br>709 East 10th Street<br>Austin, TX US 78701-2701                         | <b>Return Time</b><br>Mon, May 29, 2017 at 11:00                                                                                                    |  |

Mon-Fri 7:30AM-6:00PM Sat 9:00AM-2:00PM Sun Closed

Location Type: Corporate

Phone Number: (512) 457-1583

Fax Number: (512) 457-1573 Driving Instructions Arrival/Flight Information No Arrival Information Your Age 25+

Discounts CDP: WACO ISD Official Travel

AMOUNT TO BE PAID AT TIME OF

AAA TripTik<sup>(R)</sup> NeverLost Online Trip Planning

## TOTAL

Ŧ

## AVAILABLE OPTIONAL ITEMS AT THE COUNTER × YOUR VEHICLE Liability Insurance 18.85 USD Intermediate 2 or 4 dr. Group C ICAR Supplement daily (C) Toyota Corolla or similar Personal Accident Insurance / Personal Effects Coverage daily 6.95 USD DISCOUNTS CDP Name : WACO ISD Premium Emergency Roadside Service daily 8.99 USD Rate Details 2 days at 32.00 USD 64.00 USD Optional Information Rate Code : CR Included Loss Damage Waiver USD Vehicle Licensing Fee Recovery USD UNLIMITED Free Miles Included

Not Included 0.00 USD Each Extra Mile